# Zaawansowane programowanie w C++

Dr Michał Tanaś (http://mtanas.web.amu.edu.pl/)

# Wykonanie klasycznego programu

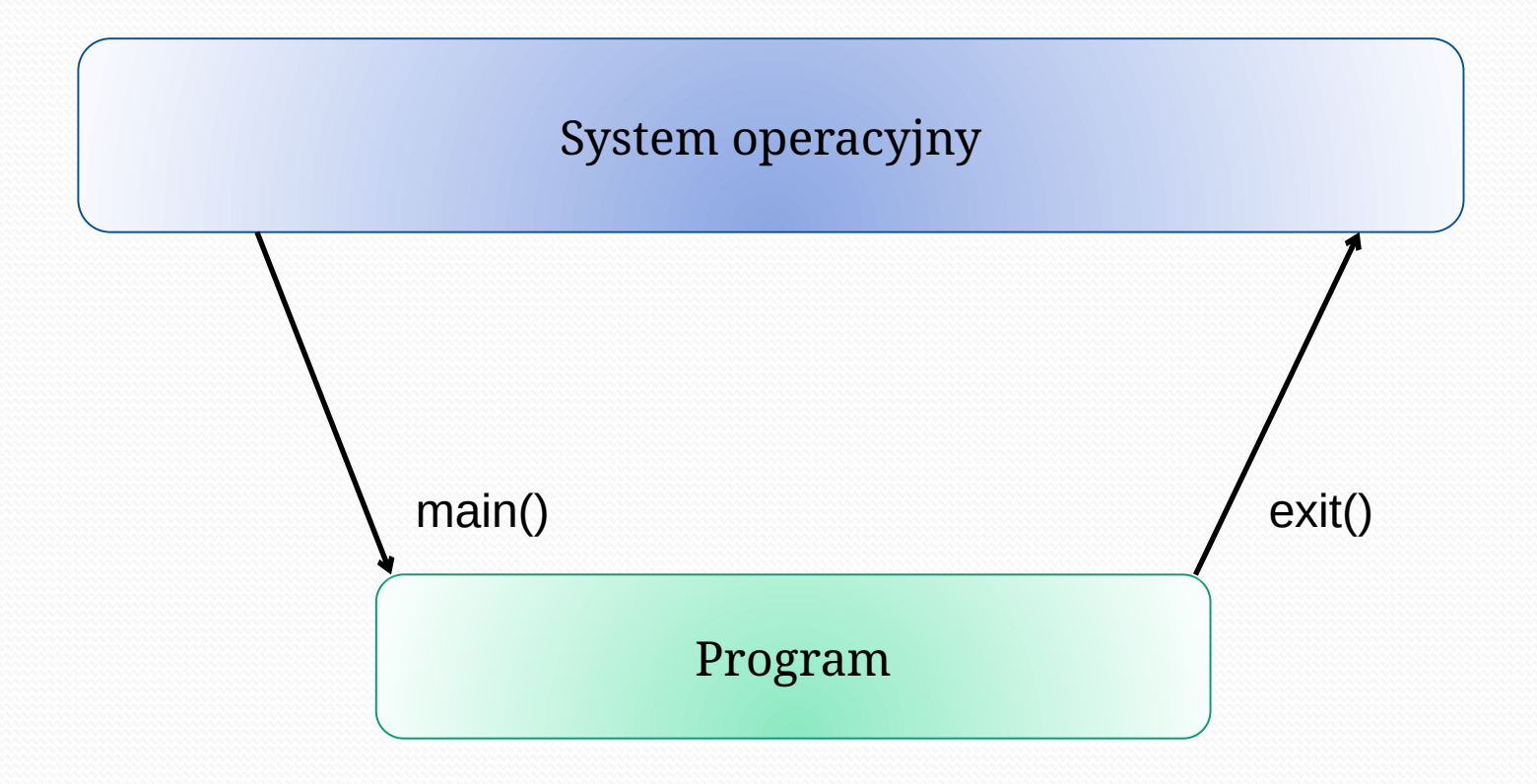

# Wykonanie programu sterowanego zdarzeniami

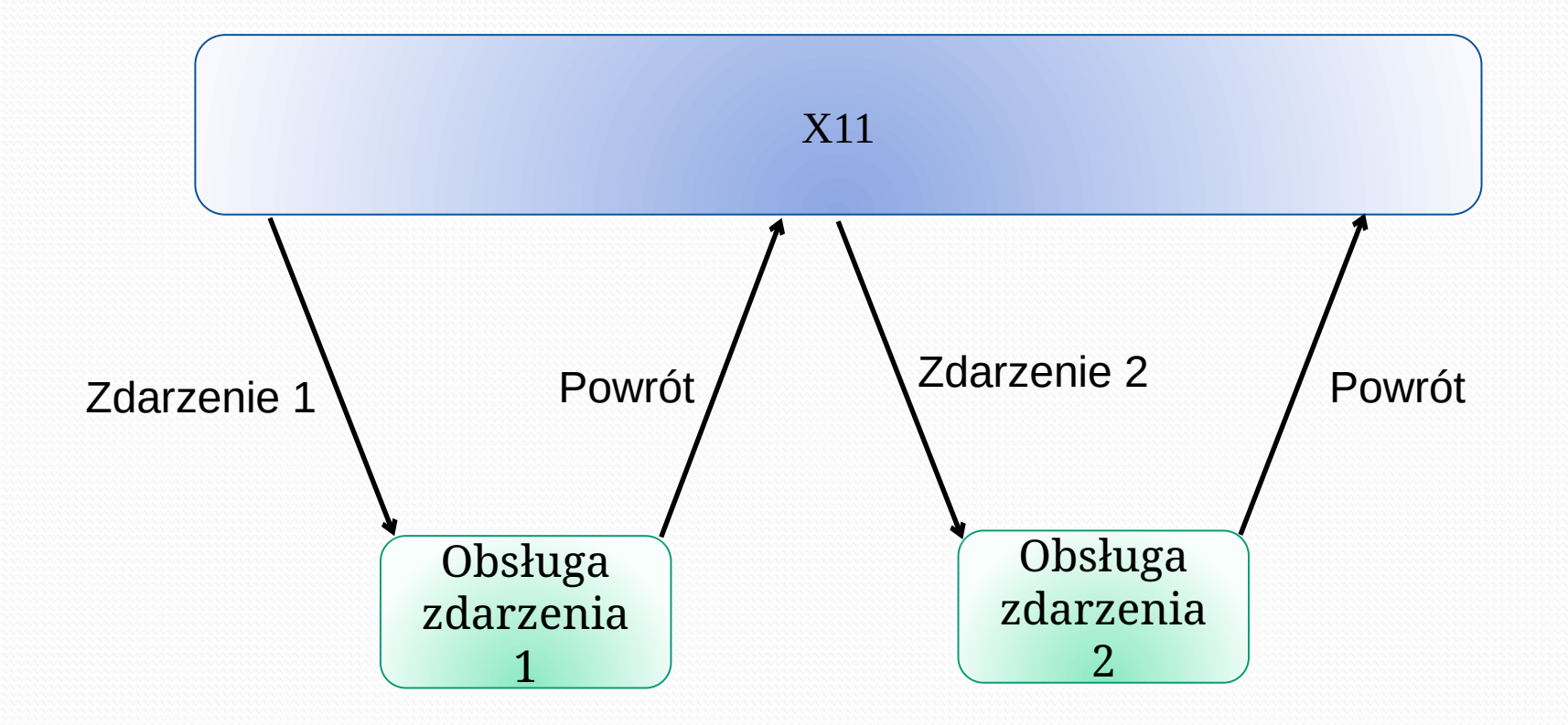

#### Za mała granulacja zdarzeń

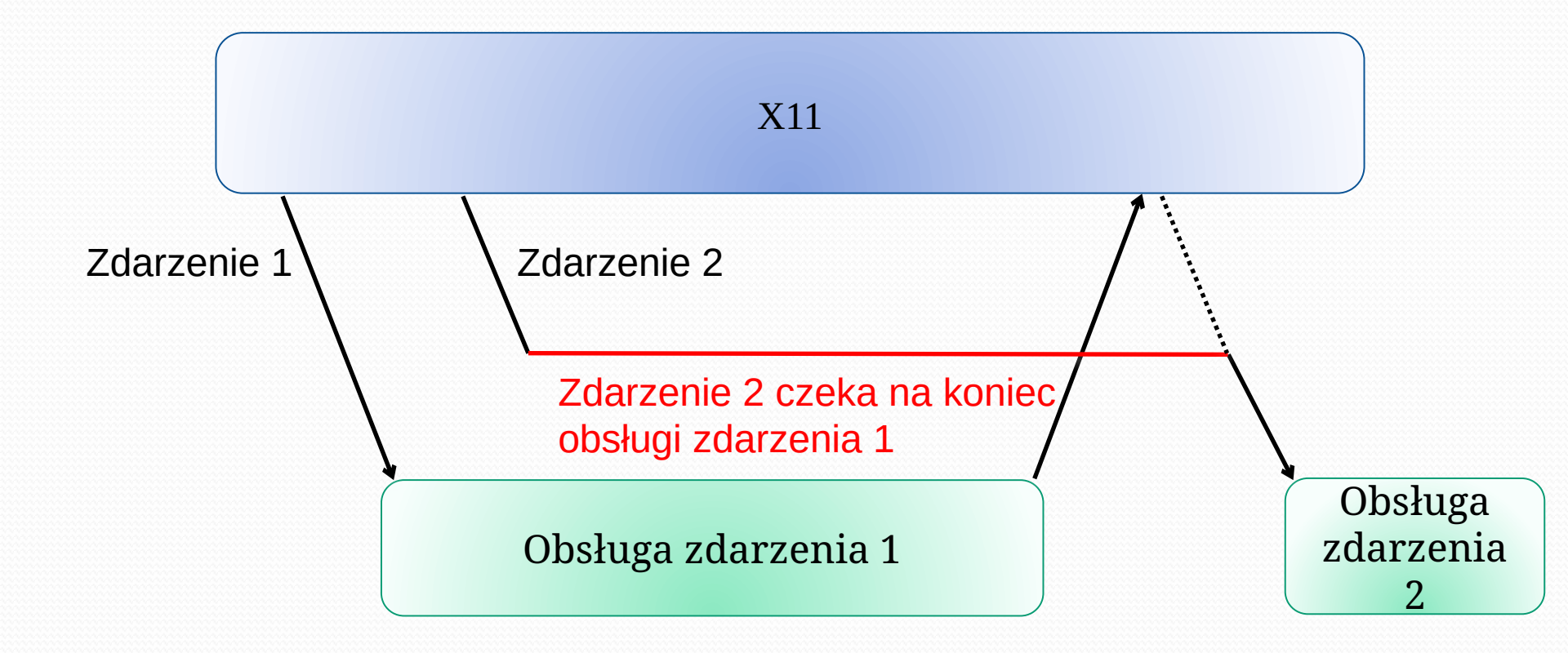

#### Rozwiązanie – złoty środek

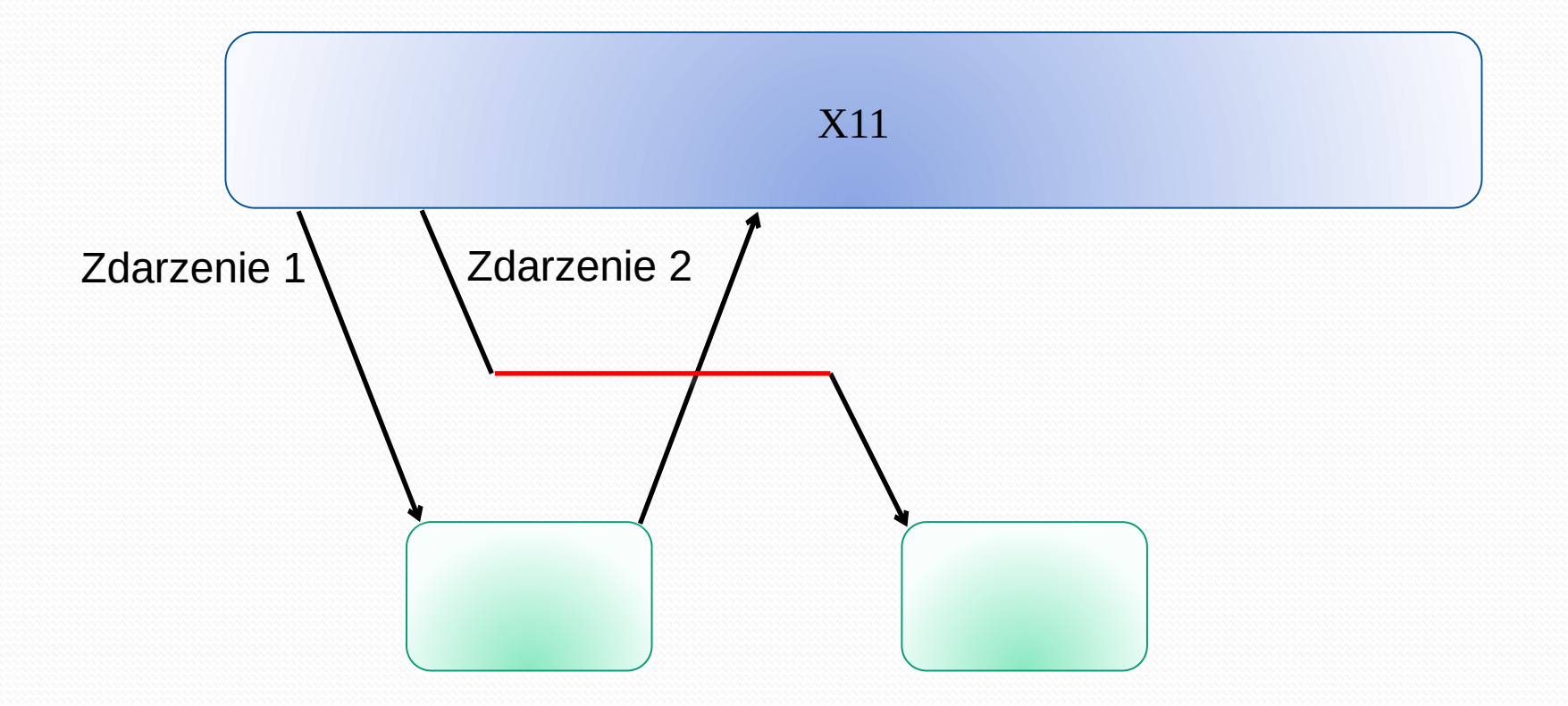

#### Za duża granulacja zdarzeń

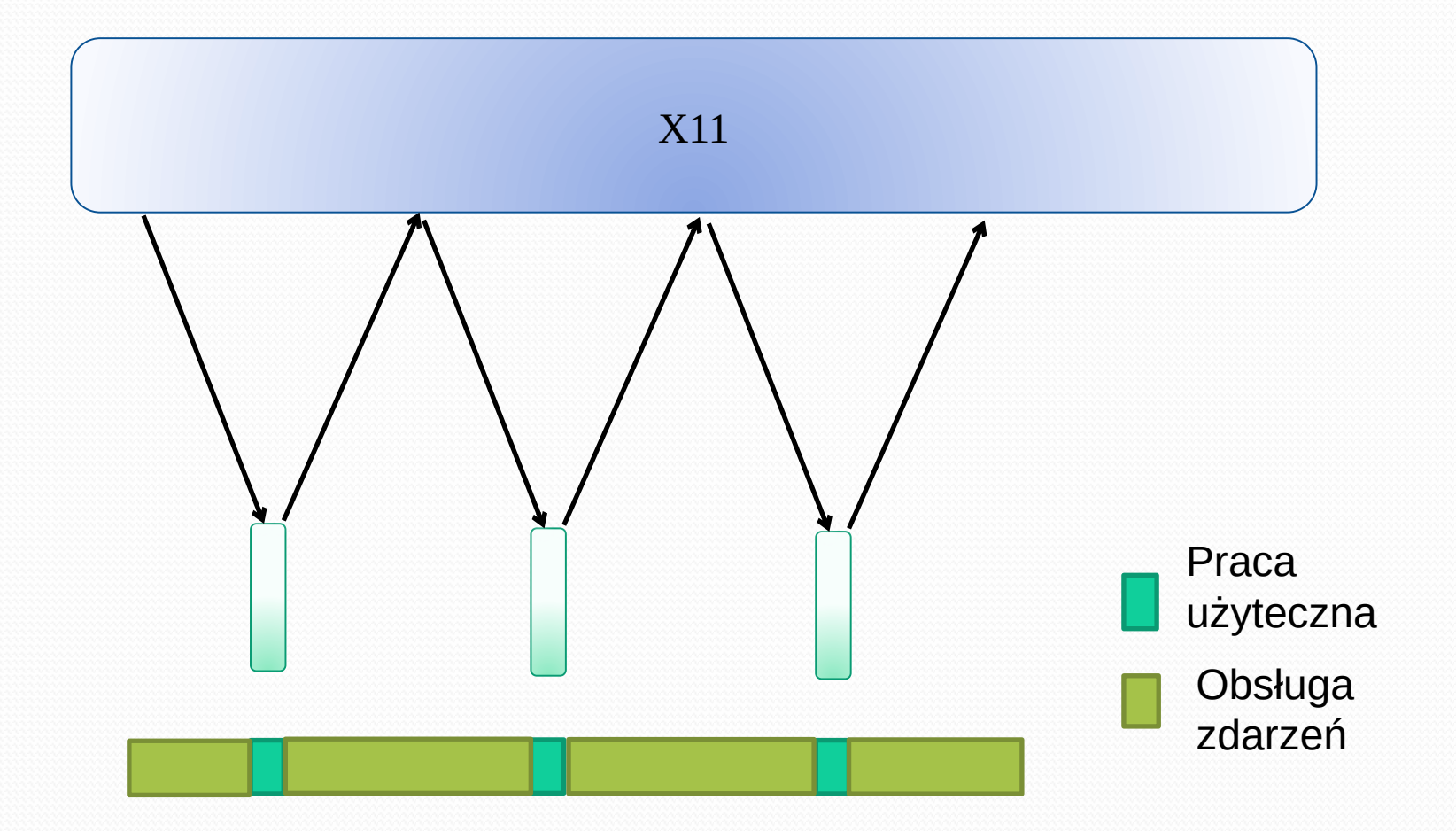

- Zestaw bibliotek ułatwiających programowanie GUI (Graphical User Interface)
- Stworzony w 1995 przez norweski startup TrollTech
- W 2008 przejęty przez Nokię
- Od 2012 rozwijany przez The QT Company

- Dostępna na platformy:
  - Linux
    - X11
    - Wayland
    - Embedded
  - Windows
  - Mac OS X
  - Android
  - iOS

Zgodność międzyplatformowa na poziomie kodu źródłowego

Strona główna

https://www.qt.io

Aktualna wersja – QT6

https://www.qt.io/product/qt6

Dokumentacja klas

https://doc.qt.io/qt-6/reference-overview.html

- Ważniejsze oprogramowanie wykorzystujące QT
  - KDE środowisko graficzne dla Linux'a
  - Tesla in car UI samochody Tesla
  - WebOS telewizory LG
  - Adobe Photoshop
  - Autodesk Maya tworzenie modeli 3D do filmów (m.in. Władca Pierścieni i Gwiezdne Wojny)
  - Mathematica program do obliczeń symbolicznych
  - QGIS program Geographics Information System
  - Virtualbox, VLC Media Player, Wireshark
    - ... i wiele innych

- Graficzny SDK dla QT
- Dostępny od QT4
- W Linuxie wywoływany poleceniem qtcreator

|                           | QT CREATC                                                                                          | )R | <b>x</b>           |  |
|---------------------------|----------------------------------------------------------------------------------------------------|----|--------------------|--|
| <u>F</u> ile <u>E</u> dit | <u>V</u> iew <u>B</u> uild <u>D</u> ebug <u>A</u> nalyze <u>T</u> ools <u>W</u> indow <u>H</u> elp |    |                    |  |
| Welcome                   | QC Welcome to Qt Creator                                                                           |    |                    |  |
| Edit                      | Create Project                                                                                     | •  | Search in Examples |  |
| Design                    | Open Project                                                                                       |    |                    |  |
| Debug                     | New to Qt?                                                                                         |    |                    |  |
| Projects                  | Get Started                                                                                        |    |                    |  |
| Help                      | Projects                                                                                           |    |                    |  |
|                           | Examples                                                                                           |    |                    |  |
|                           | Tutorials                                                                                          |    |                    |  |
|                           | Marketplace                                                                                        |    |                    |  |
|                           |                                                                                                    |    |                    |  |
| INTERNA                   | L                                                                                                  |    |                    |  |

#### Klikamy na "Create Project"

| ≡                                                                                                    | New Project — Qt Creator                                                           | :                                                                                                    | × |
|----------------------------------------------------------------------------------------------------|------------------------------------------------------------------------------------|----------------------------------------------------------------------------------------------------|---|
| Choose a template:                                                                                        |                                                                                    | All Templates                                                                                                    | , |
| Projects Application (Qt) Application (Qt for Python) Library Other Project Non-Qt Project Import Project | Qt Widgets Application         Qt Console Application         Qt Quick Application | Creates a widget-based Qt application that<br>contains a Qt Designer-based main window.<br>Preselects a desktop Qt for building the<br>application if available.<br>• Desktop |   |
|                                                                                                    |                                                                                    | Cancel                                                                                                    |   |

Pozostawiamy domyślnie "QT Widgets Application" i klikamy "Choose"

"QT Widgets Application" – aplikacja C++ wykorzystująca GUI

"QT Console Application" – aplikacja C++ nie wykorzystująca GUI

"QT Quick Application" – aplikacja QML

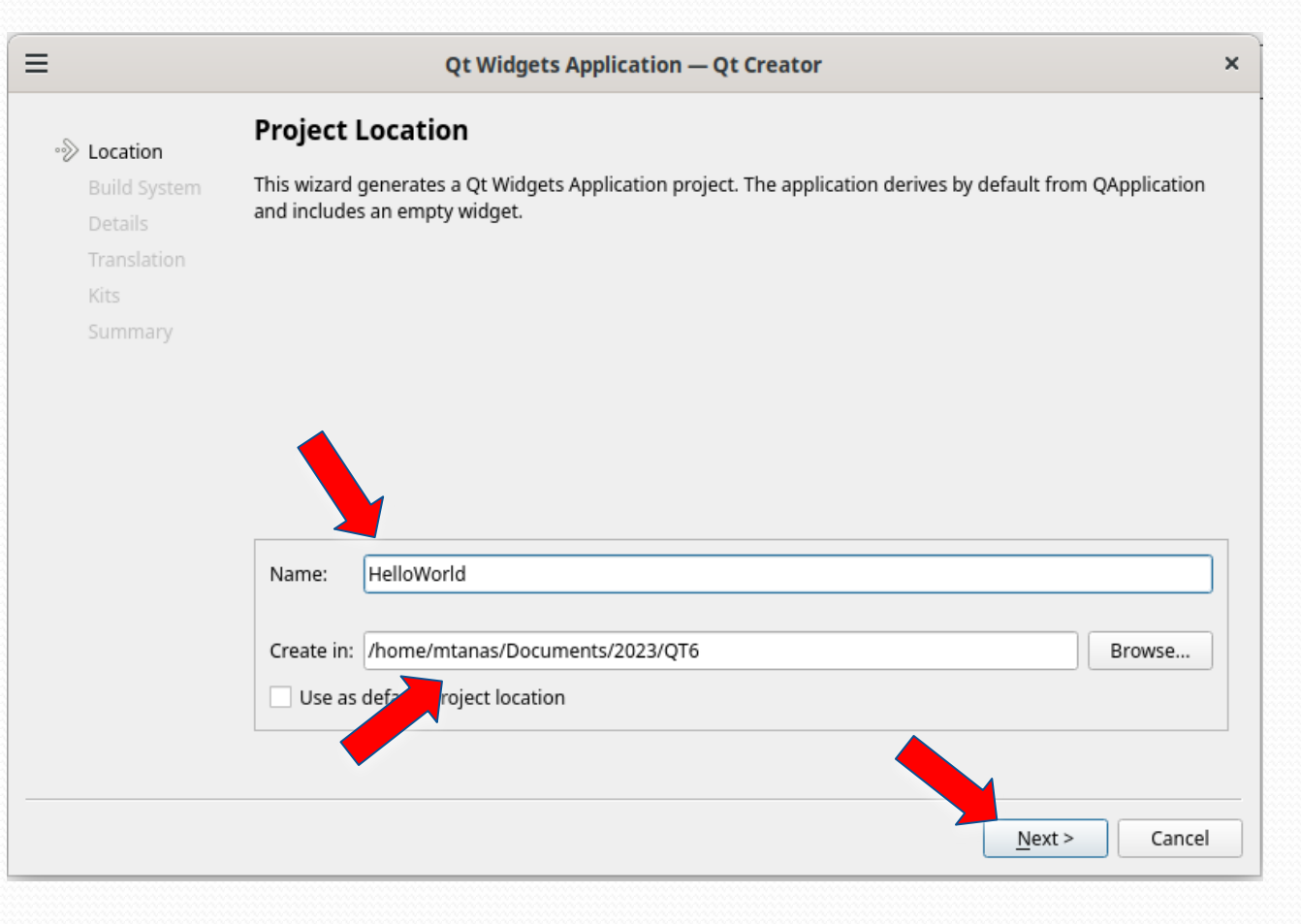

Wybieramy nazwę projektu (musi być unikalna), katalog i klikamy "Next"

| €                                                         | Qt Widgets Application — Qt Creator | ×      |
|-----------------------------------------------------------|-------------------------------------|--------|
| Location                                                  | Define Build System                 |        |
| Build System<br>Details<br>Translation<br>Kits<br>Summary | Build system: qmake                 | •      |
|                                                           | < <u>B</u> ack <u>N</u> ext >       | Cancel |

Build system pozostawiany domyślny i klikamy "Next"

|                                                      |              | Qt Widgets Application — Qt Creator                                                                                         | × |
|------------------------------------------------------|--------------|----------------------------------------------------------------------------------------------------|---|
| Location<br>Build System<br>⑦ Details<br>Translation | Class Inf    | <b>ormation</b><br>Specify basic information about the classes for which you want to generate skeleton source cod<br>files. | e |
| Kits                                                 | Class name:  | MainWindow                                                                                                    |   |
| Summary                                              | Base class:  | QMainWindow                                                                                                    | - |
|                                                      | Header file: | mainwindow.h                                                                                                    |   |
|                                                      | Source file: | mainwindow.cpp                                                                                                    |   |
|                                                      |              | ✓ Generate form                                                                                                    |   |
|                                                      | Form file:   | mainwindow.ui                                                                                                    |   |
|                                                      |              |                                                                                                    |   |
|                                                      |              |                                                                                                    |   |
|                                                      |              |                                                                                                    |   |
|                                                      |              | < <u>B</u> ack <u>Next</u> > Cancel                                                                                         |   |

Wybieramy szczegóły klasy głównego okna programu i klikamy "Next"

Można pozostawić wszystko domyślne.

| ≡                                   |                                                    | Qt Widgets                                            | Application — Qt                                    | Creator                                             |                           | ×     | W Translation File nic            |
|-------------------------------------|----------------------------------------------------|-------------------------------------------------------|-----------------------------------------------------|-----------------------------------------------------|---------------------------|-------|-----------------------------------|
| Location<br>Build System<br>Details | Translation<br>If you plan to pr<br>language here. | n File<br>ovide translations f<br>A corresponding tra | or your project's user<br>anslation (.ts) file will | r interface via the Qt Lin<br>be generated for you. | guist tool, please select | a     | nie zmieniamy i<br>klikamy "Next" |
| 🔊 Translation                       | Language:                                          | <none></none>                                         |                                                     |                                                     |                           | •     |                                   |
| Kits                                | Translation file:                                  | <none></none>                                         | J                                                   |                                                     |                           |       |                                   |
| Summary                             |                                                    |                                                       |                                                     |                                                     |                           |       |                                   |
|                                     |                                                    |                                                       |                                                     |                                                     |                           |       |                                   |
|                                     |                                                    |                                                       |                                                     |                                                     |                           |       |                                   |
|                                     |                                                    |                                                       |                                                     |                                                     |                           |       |                                   |
|                                     |                                                    |                                                       |                                                     |                                                     |                           |       |                                   |
|                                     |                                                    |                                                       |                                                     |                                                     |                           |       |                                   |
|                                     |                                                    |                                                       |                                                     |                                                     |                           |       |                                   |
|                                     |                                                    |                                                       |                                                     |                                                     |                           |       |                                   |
|                                     |                                                    |                                                       |                                                     |                                                     |                           |       |                                   |
|                                     |                                                    |                                                       |                                                     |                                                     |                           |       |                                   |
|                                     |                                                    |                                                       |                                                     | < <u>B</u> ack                                      | <u>N</u> ext > C          | ancel |                                   |
|                                     |                                                    |                                                       |                                                     |                                                     |                           |       |                                   |

INTERNAL

|                                     | Qt Widgets Application — Qt Creator                                                                                                    | :         |
|-------------------------------------|----------------------------------------------------------------------------------------------------|-----------|
| Location<br>Build System<br>Details | Kit Selection         The following kits can be used for project HelloWorld:         Select all kits         Type to filter kits by name |           |
| Translation<br>Summary              | ✓ 🖵 Desktop                                                                                                    | Details 🔺 |
|                                     | Debug anas/Documents/2023/QT6/HelloWorld//build-HelloWorld-Desktop-Debug                                                                 | Browse    |
|                                     | Release has/Documents/2023/QT6/HelloWorld//build-HelloWorld-Desktop-Release                                                              | Browse    |
|                                     | ✓ Profile anas/Documents/2023/QT6/HelloWorld//build-HelloWorld-Desktop-Profile                                                           | Browse    |
| ·                                   |                                                                                                    |           |
|                                     | <pre>&lt; Back Next &gt;</pre>                                                                                                    | Cancel    |

Po kliknięciu w "Details" możemy wybrać jakie wersje zostaną skompilowane:

- Debug wersja do szukania błędów (z dodatkowymi danymi dla debuggera)
- Release wersja do używania, bez żadnych dodatkowych danych
- Profile wersja do optymalizacji szybkości wykonania (z dodatkowymi danymi dla profilera)

Zostawiamy wszystko domyślne i klikamy "Next"

| ≡ |                                                                       | Qt Widg                                                                                                    | ets Application — Qt Creator                        |                               | ×              |
|---|-----------------------------------------------------------------------|----------------------------------------------------------------------------------------------------|-----------------------------------------------------|-------------------------------|----------------|
| • | Location<br>Build System<br>Details<br>Translation<br>Kits<br>Summary | Qt Widg Project Management Add as a subproject to project: Add to version control: Files to be added in /home/mtanas/Documents/20 HelloWorld.pro main.cpp mainwindow.cpp | ets Application — Qt Creator<br>223/QT6/HelloWorld: |                               | X<br>Configure |
|   |                                                                       | mainwindow.h<br>mainwindow.ui                                                                                                    |                                                     | < <u>B</u> ack <u>F</u> inish | Cancel         |

W "Project Management" pozostawiamy wszystko domyślne i klikamy "Finish"

Plik Maszyna Widok Wejście Urządzenia Pomoc Ξ File Edit View Build Debug Analyze Tools Window Help ≑ 🔭 😁 🗄+ 🖂 🗟 main.cpp ♦ × # <Select Symbol> Projects HelloWorld #include "mainwindow.h" 1 HelloWorld.pro 2 Welcome #include <QApplication> Headers Sources int main(int argc, char \*argv[]) a main.cpp 6 ł Edit a mainwindow.cpp 7 QApplication a(argc, argv); Forms MainWindow w; 8 9 w.show(); 10 return a.exec(); ۰. Debug مر Projects 2 Help

QT Creator stworzy kod źródłowy aplikacji pokazującej puste okno

| Plik         | Maszyr       | na Wid       | lok         | Wejście           | ządzenia       | Pomoc           |                |              |               |          |
|--------------|--------------|--------------|-------------|-------------------|----------------|-----------------|----------------|--------------|---------------|----------|
| ≡            |              |              |             |                   |                |                 |                |              |               |          |
| <u>F</u> ile | <u>E</u> dit | <u>V</u> iew | <u>B</u> ui | ild <u>D</u> ebug | <u>A</u> nalyz | e <u>T</u> ools | <u>W</u> indow | <u>H</u> elp |               |          |
|              |              | Project      | is 🖊        | Build All F       | rojects        |                 |                |              | Ctrl+Shift+B  | ÷        |
|              |              | - 🗖          | F           | Deploy            |                |                 |                |              |               |          |
| Weld         | come         | . I          | <b>:</b> ×  | Rebuild           |                |                 |                |              |               |          |
|              | -            | - 6          | à 🛓         | Clean             |                |                 |                |              |               | (1)      |
| F            | dit          |              | 2           | Build Proj        | ect "Hello     | World"          |                |              | Ctrl+B        | *argv[]) |
|              |              | • 6          |             | Deploy            |                |                 |                |              |               | , argv); |
|              | rian         |              | ์ 🗙         | Rebuild           |                |                 |                |              |               |          |
| De           | sign         |              | 4.          | Clean             |                |                 |                |              |               |          |
|              | ΀ →          |              |             | Build File        | "main.cpp      | )"              |                |              | Ctrl+Alt+B    | -        |
| De           | bug          |              | 2           | Build All P       | rojects fo     | r All Config    | gurations      |              |               | -        |
| 1            | ع            |              | 8           | Rebuild           |                |                 |                |              |               |          |
| Proj         | jects        |              | <b>A</b> _2 | Clean             |                |                 |                |              |               |          |
| 6            | 2            |              | >           | Build Proj        | ect "Hello     | World" for      | All Config     | urations     |               | _        |
| H            | elp          |              | 8           | Rebuild           |                |                 |                |              |               |          |
|              |              |              | 4.          | Clean             |                |                 |                |              |               |          |
|              |              |              |             | Cancel Bu         | ild            |                 |                |              | Alt+Backspace | _        |
|              |              |              | 2           | Build for I       | Run Confi      | guration "l     | HelloWorld     | u            |               | -        |
|              | ~            |              |             | Run qmal          | (e             |                 |                |              |               |          |
|              |              |              |             | Generate          | Compilati      | ion Databa      | ise for "He    | lloWorld"    |               |          |
|              |              |              |             | Run               |                |                 |                |              | Ctrl+R        | -        |
|              |              |              |             | Run With          | out Deplo      | yment           |                |              |               |          |
|              |              | Open         |             | Open Buil         | d and Ru       | n Kit Select    | tor            |              |               |          |
|              |              | 🗟 ma         | ir          | QML Prev          | iew            |                 |                |              |               |          |
|              |              |              |             |                   |                |                 |                |              |               |          |

Z menu "Build" wybieramy "Build project" gdy skończy wybieramy "Run"

| Plik         | Maszyr       | na Wid       | lok         | Wejście           | ządzenia       | Pomoc           |                |              |               |          |
|--------------|--------------|--------------|-------------|-------------------|----------------|-----------------|----------------|--------------|---------------|----------|
| ≡            |              |              |             |                   |                |                 |                |              |               |          |
| <u>F</u> ile | <u>E</u> dit | <u>V</u> iew | <u>B</u> ui | ild <u>D</u> ebug | <u>A</u> nalyz | e <u>T</u> ools | <u>W</u> indow | <u>H</u> elp |               |          |
|              |              | Project      | is 🖊        | Build All F       | rojects        |                 |                |              | Ctrl+Shift+B  | ÷        |
|              |              | - 🗖          | F           | Deploy            |                |                 |                |              |               |          |
| Weld         | come         | . I          | <b>:</b> ×  | Rebuild           |                |                 |                |              |               |          |
|              | -            | - 6          | à 🛓         | Clean             |                |                 |                |              |               | (1)      |
| F            | dit          |              | 2           | Build Proj        | ect "Hello     | World"          |                |              | Ctrl+B        | *argv[]) |
|              |              | • 6          |             | Deploy            |                |                 |                |              |               | , argv); |
|              | rian         |              | ์ 🗙         | Rebuild           |                |                 |                |              |               |          |
| De           | sign         |              | 4.          | Clean             |                |                 |                |              |               |          |
|              | ΀ →          |              |             | Build File        | "main.cpp      | )"              |                |              | Ctrl+Alt+B    | -        |
| De           | bug          |              | 2           | Build All P       | rojects fo     | r All Config    | gurations      |              |               | -        |
| 1            | ع            |              | 8           | Rebuild           |                |                 |                |              |               |          |
| Proj         | jects        |              | <b>A</b> _2 | Clean             |                |                 |                |              |               |          |
| 6            | 2            |              | >           | Build Proj        | ect "Hello     | World" for      | All Config     | urations     |               | _        |
| H            | elp          |              | 8           | Rebuild           |                |                 |                |              |               |          |
|              |              |              | 4.          | Clean             |                |                 |                |              |               |          |
|              |              |              |             | Cancel Bu         | ild            |                 |                |              | Alt+Backspace | _        |
|              |              |              | 2           | Build for I       | Run Confi      | guration "l     | HelloWorld     | u            |               | -        |
|              | ~            |              |             | Run qmal          | (e             |                 |                |              |               |          |
|              |              |              |             | Generate          | Compilati      | ion Databa      | ise for "He    | lloWorld"    |               |          |
|              |              |              |             | Run               |                |                 |                |              | Ctrl+R        | -        |
|              |              |              |             | Run With          | out Deplo      | yment           |                |              |               |          |
|              |              | Open         |             | Open Buil         | d and Ru       | n Kit Select    | tor            |              |               |          |
|              |              | 🗟 ma         | ir          | QML Prev          | iew            |                 |                |              |               |          |
|              |              |              |             |                   |                |                 |                |              |               |          |

Z menu "Build" wybieramy "Build project" gdy skończy wybieramy "Run"

| MainWindow | _ = × |
|------------|-------|
|            |       |
|            |       |
|            |       |
|            |       |
|            |       |
|            |       |
|            |       |
|            |       |

I mamy wynik działania naszego programu, czyli puste okno.

Zamykamy je krzyżykiem

#### ≡

| <u>File</u> <u>E</u> dit | View     | <u>B</u> uild   | Debug                        | Analyze | Tools | W                     | ind   | low <u>H</u> elp                                                                                                    |
|--------------------------|----------|-----------------|------------------------------|---------|-------|-----------------------|-------|----------------------------------------------------------------------------------------------------|
|                          | Projects | s               | ¢                            | ₹. ⊖    | 8+ 📼  | <                     |       | 🗈 📝 mainwindow.ui 🛛 🗢 🗧 🗧                                                                                                    |
|                          | •<br>•   | HelloWor        | ' <b>ld</b><br>Vorld pr      | 0       |       | Thi                   | is fi | le can only be edited in <b>Design</b> mode.                                                                                                    |
| Welcome                  | •        | Heade<br>Source | rs<br>s<br>in.cpp<br>inwindo | w.cpp   |       | 1<br>2<br>3<br>4<br>5 | * * * | xml version="1.0" encoding="UTF-8"?<br><ui version="4.0"><br/><class>MainWindow</class><br/><widget class="QMainWindow" name="MainWindow"><br/><property name="geometry"></property></widget></ui> |
| ▶<br>Design              | - [      | 🖉 Forms<br>📝 ma | inwindo                      | w.ui    |       | 6<br>7<br>8           | •     | <rect><br/><x>0</x><br/><y>0</y></rect>                                                                                                    |
| <b>₩</b> →               |          |                 |                              |         |       | 9<br>10<br>11         |       | <width>800</width><br><height>600</height><br>                                                                                                    |
| Debug<br>J               |          |                 |                              |         |       | 12                    | ¥     | <property> <property name="windowTitle"> <property name="windowTitle"> </property> </property></property>                                                                                          |
| Projects                 |          |                 |                              |         |       | 14<br>15<br>16        | Ŧ     | <pre></pre> //property> <widget class="QWidget" name="centralwidget"></widget>                                                                                                    |
| Help                     |          |                 |                              |         |       | 17<br>18<br>19        | * * * | <property name="geometry"> <property name="geometry"> </property> </property>                                                                                                    |
|                          |          |                 |                              |         |       | 20<br>21<br>22        |       | <x>340</x><br><y>230</y><br><width>71</width>                                                                                                    |
|                          |          |                 |                              |         |       | 23<br>24<br>25        |       | <height>41</height><br>                                                                                                    |
|                          |          |                 |                              |         |       | 26<br>27<br>28        | *     | <property name="text"><br/><string>Hello world!</string><br/></property>                                                                                                    |

Rozwijamy folder "Forms" i dwukrotnie klikamy na "mainwindow.ui"

|                                   |                                   |             |            |                                     |           | mainwi  |
|-----------------------------------|-----------------------------------|-------------|------------|-------------------------------------|-----------|---------|
| Edit View Build Debug Analyze     | Tools <u>W</u> indow <u>H</u> elp | 5           |            |                                     |           |         |
| 🖆 🃝 mainwindow.ui*                | +   ×   🍢 🗳 🕯                     | 🗞 🌉 III 🗮 I | M Z 8 88 8 | 5 🗳                                 |           |         |
| Filter                            | Trachter                          |             |            |                                     |           |         |
| Stacked Widget                    | Type Here                         |             |            |                                     |           |         |
| me Frame                          |                                   |             |            |                                     |           |         |
|                                   |                                   |             |            |                                     |           |         |
| widget                            |                                   |             |            |                                     |           |         |
| MDI Area                          |                                   |             |            |                                     |           |         |
| Dock Widget                       |                                   |             |            |                                     |           |         |
| <ul> <li>Input Widgets</li> </ul> |                                   |             |            |                                     |           |         |
| n Combo Box                       |                                   |             |            | · · · · · · · · · · · · · · · · · · |           |         |
|                                   |                                   |             |            |                                     |           |         |
| Font Combo Box                    |                                   |             |            |                                     |           |         |
| III Line Edit                     |                                   |             |            |                                     |           |         |
| AT Text Edit                      |                                   |             |            |                                     |           |         |
| ts AT Plain Taxt Edit             |                                   |             |            |                                     | Toytlabo  |         |
|                                   |                                   |             |            |                                     | TEXILabel |         |
| 1 Spin Box                        |                                   |             |            |                                     |           |         |
| 1.2 Double Spin Box               |                                   |             |            |                                     |           |         |
| Time Edit                         |                                   |             |            |                                     |           |         |
|                                   |                                   |             |            |                                     |           |         |
| Date Edit                         |                                   |             |            |                                     |           |         |
| 🔟 Date/Time Edit                  |                                   |             |            |                                     |           |         |
| 🙆 Dial                            |                                   |             |            |                                     |           |         |
| - Unrigontal Coroll Bar           |                                   |             |            |                                     |           |         |
|                                   |                                   |             |            |                                     |           |         |
| Vertical Scroll Bar               |                                   |             |            |                                     |           |         |
| iller Horizontal Slider           |                                   |             |            |                                     |           |         |
| 🜩 Vertical Slider                 |                                   |             |            |                                     |           |         |
| The Kay Seguence Edit             |                                   |             |            |                                     |           |         |
| Diselau Widaata                   |                                   |             |            |                                     |           |         |
| Display widgets                   |                                   | - 💿 🖻       |            |                                     |           |         |
| Label                             | News                              |             | Taut       | Charteut                            | Chaskable | TeelTie |
| AI Text Browser                   | ivame                             | Used        | lext       | Shortcut                            | Checkable | 100111  |
| 🐝 Graphics View                   |                                   |             |            |                                     |           |         |
| Calendar Widget                   |                                   |             |            |                                     |           |         |
|                                   |                                   |             |            |                                     |           |         |
|                                   |                                   |             |            |                                     |           |         |
| Progress Bar                      |                                   |             |            |                                     |           |         |

Debug

Horizontal Line

Z listy widgetów wybieramy "Label" i przeciągamy widget na szare pole robocze

#### **QT CREATOR** Tex Change plain text... Change rich text... Change objectName... Change toolTip... Change whatsThis... Change styleSheet... Size Constraints Promote to ... Go to slot ... 📄 Send to Back Bring to Front 🔏 Cu<u>t</u> Ctrl+X Shortcut 투 <u>C</u>opy Ctrl+C 📄 <u>P</u>aste Ctrl+V Select All Ctrl+A 🛞 <u>D</u>elete Lay out

Klikamy prawym klawiszem na naszym widgecie i wybieramy "Change plain text"

#### **QT CREATOR** Tex Change plain text... Change rich text... Change objectName... Change toolTip... Change whatsThis... Change styleSheet... Size Constraints Promote to ... Go to slot ... 📄 Send to Back Bring to Front 🔏 Cu<u>t</u> Ctrl+X Shortcut 투 <u>C</u>opy Ctrl+C 📄 <u>P</u>aste Ctrl+V Select All Ctrl+A 🛞 <u>D</u>elete Lay out

Klikamy prawym klawiszem na naszym widgecie i wybieramy "Change plain text"

INTERNAL

| Type Here                             |                                         |
|---------------------------------------|-----------------------------------------|
|                                       |                                         |
|                                       |                                         |
|                                       |                                         |
|                                       |                                         |
|                                       |                                         |
|                                       |                                         |
|                                       |                                         |
|                                       |                                         |
|                                       |                                         |
|                                       |                                         |
|                                       |                                         |
| · · · · · · · · · · · · · · · · · · · |                                         |
|                                       |                                         |
|                                       |                                         |
|                                       |                                         |
| · · · · · · · · · · · · · · · · · · · |                                         |
| · · · · · · · · · · · · · · · · · · · |                                         |
|                                       |                                         |
| · · · · · · · · · · · · · · · · · · · |                                         |
|                                       |                                         |
|                                       |                                         |
|                                       |                                         |
|                                       |                                         |
|                                       |                                         |
|                                       |                                         |
|                                       |                                         |
|                                       |                                         |
|                                       |                                         |
|                                       |                                         |
|                                       |                                         |
|                                       |                                         |
|                                       |                                         |
|                                       |                                         |
|                                       |                                         |
|                                       | • • • • • • • • • • • • • • • • • • • • |
|                                       |                                         |
|                                       |                                         |
|                                       |                                         |
|                                       | · · · · · · · · · · · · · · · · · · ·   |
|                                       |                                         |
|                                       |                                         |
|                                       |                                         |

Tekst widgetu Label został zaznaczony do edycji.

Filter

| type nere | Ту | pe | He | ere |
|-----------|----|----|----|-----|
|-----------|----|----|----|-----|

| Type Here                             |
|---------------------------------------|
|                                       |
|                                       |
|                                       |
|                                       |
|                                       |
|                                       |
|                                       |
|                                       |
|                                       |
|                                       |
|                                       |
|                                       |
|                                       |
|                                       |
|                                       |
| · · · · · · · · · · · · · · · · · · · |
|                                       |
| · · · · · · · · · · · · · · · · · · · |
|                                       |
|                                       |
|                                       |
|                                       |
| € TallaWaddi                          |
|                                       |
|                                       |
|                                       |
|                                       |
|                                       |
|                                       |
|                                       |
|                                       |
|                                       |
|                                       |
|                                       |
|                                       |
|                                       |
|                                       |
|                                       |
|                                       |
|                                       |
|                                       |
|                                       |
|                                       |
|                                       |
|                                       |
|                                       |
|                                       |
|                                       |
|                                       |
|                                       |
|                                       |
|                                       |

Wpisujemy "HelloWorld!" i przy pomocy niebieskich kwadratów rozciągamy widget tak aby cały tekst był widoczny.

| Type Here  |      |                          |                                             |           |
|------------|------|--------------------------|---------------------------------------------|-----------|
|            |      |                          |                                             |           |
|            |      |                          |                                             |           |
|            |      |                          |                                             |           |
|            |      |                          |                                             |           |
|            |      |                          |                                             |           |
|            |      |                          |                                             |           |
|            |      |                          |                                             |           |
|            |      |                          |                                             |           |
|            |      |                          |                                             |           |
|            |      |                          |                                             |           |
|            |      |                          |                                             |           |
|            |      |                          |                                             |           |
|            |      | · · · · <u>-</u> · · · · | · · <u>-</u> · · · · · <u>-</u> · · · · · · |           |
|            |      |                          |                                             |           |
|            |      |                          |                                             |           |
|            |      | HelloW                   | الماسم                                      |           |
|            |      |                          | Change plain text                           |           |
|            |      | · · · · <u>·</u> · · · · |                                             |           |
|            |      |                          | Change rich text                            |           |
|            |      |                          | Change chiestName                           |           |
|            |      |                          | Change objectivame                          | 2         |
|            |      |                          | Change toolTin                              |           |
|            |      |                          | Change toornp                               |           |
|            |      |                          | Change whatsThis                            |           |
|            |      |                          |                                             |           |
|            |      |                          | Change styleSheet                           |           |
|            |      |                          |                                             |           |
|            |      |                          | Size Constraints                            | •         |
|            |      |                          |                                             |           |
|            |      |                          | Promote to                                  |           |
|            |      |                          | Carta alat                                  |           |
|            |      |                          | Go to slot                                  |           |
|            |      |                          | E Sond to Pack                              |           |
|            |      |                          | Send to Back                                |           |
|            |      |                          | Bring to Front                              |           |
|            |      |                          |                                             |           |
| • E. 🚔 🔿 🖻 |      |                          | 🖌 Cut                                       | Ctrl+X    |
|            |      |                          | 00                                          |           |
| me Used    | Text | Shortcut                 | [탄] Copy                                    | Ctrl+C    |
|            |      |                          | ren posto                                   | Challen V |
|            |      |                          | E Paste                                     | Ctri+V    |
|            |      |                          | Select All                                  | Ctrl+A    |
|            |      |                          | Select                                      | CurrA     |
|            |      |                          | 🗵 <u>D</u> elete                            |           |
|            |      |                          | Lavout                                      | •         |

Ponownie dwukrotnie klikamy na widgecie i tym razem wybieramy "Change styleSheet"

| × |
|---|
|   |
|   |
|   |
|   |
|   |
|   |
| : |
|   |

Wybieramy "Add Font"

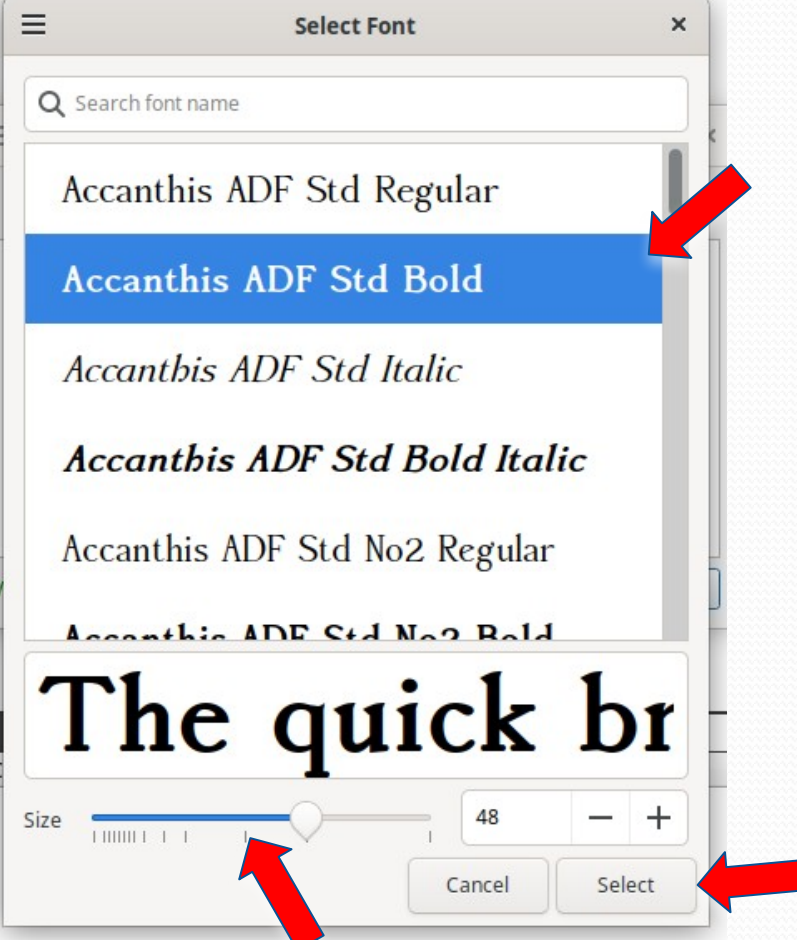

Wybieramy czcionkę i wielkość wg. własnego uznania i klikamy na "Select"

| ≡ Edit Style Sheet — Qt Creator                       |            |
|-------------------------------------------------------|------------|
| Add Resource 👻 Add Gradient 👻 Add Color 👻 Add Font  🔍 |            |
| font: 700 48pt "Accanthis ADF Std";                   |            |
|                                                       |            |
|                                                       |            |
|                                                       |            |
|                                                       |            |
|                                                       |            |
| alid Style Sheet 💿 Help 🖌 Apply 🔍 🥥 Cancel            | <u>о</u> к |

Klikamy "OK"

#### 94 94 95 95 11 E M X II III 115 115 🖬 関

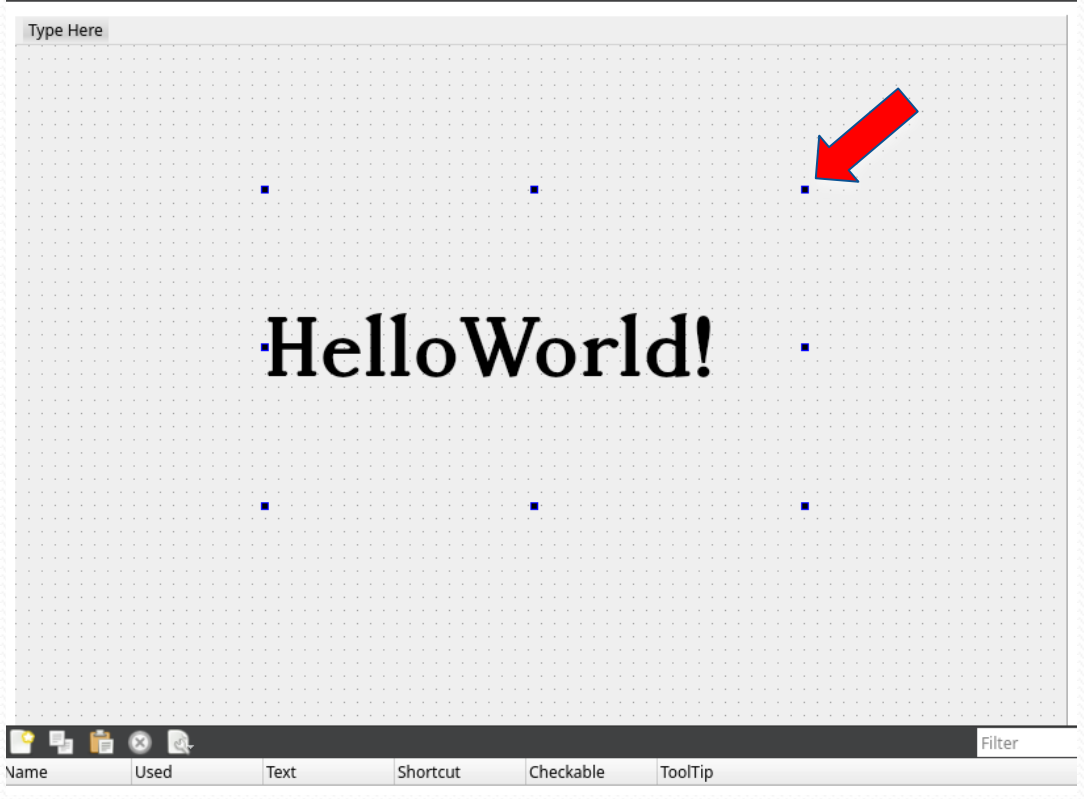

Rozciągamy widget tak żeby było widać cały tekst

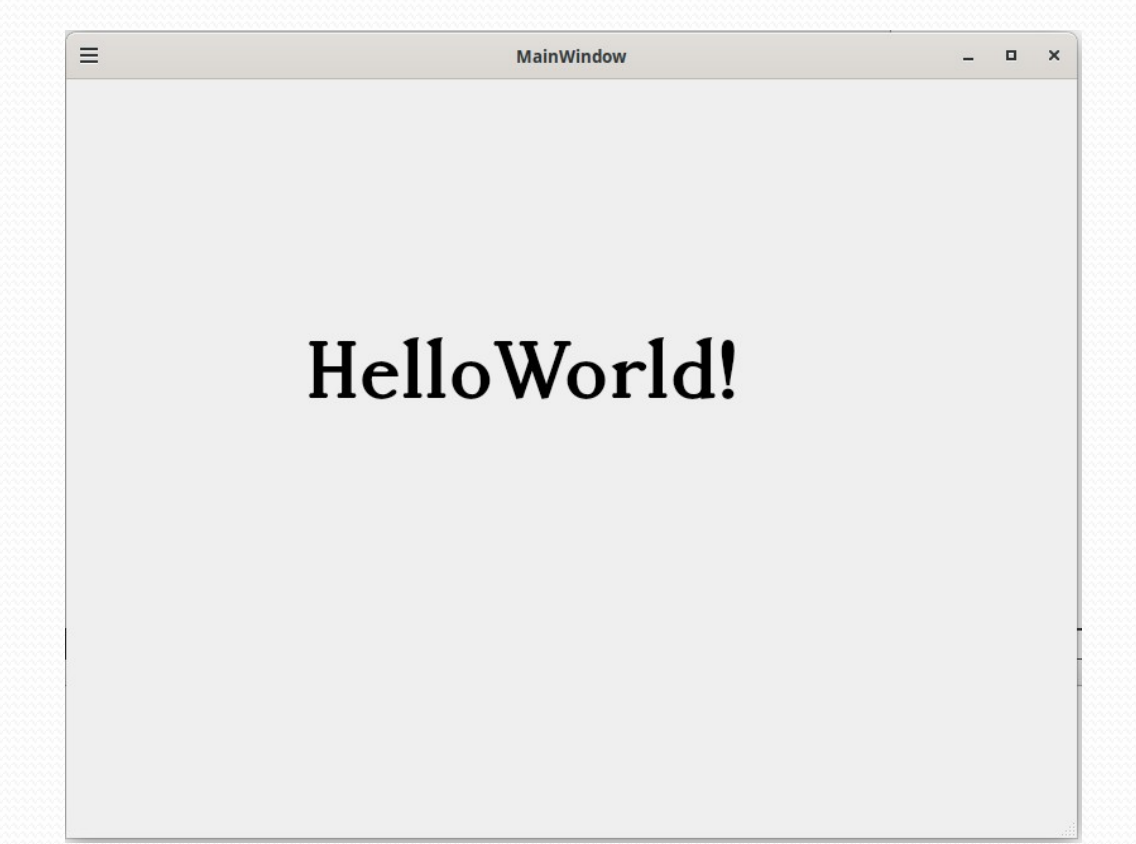

Ponownie wybieramy "Run" z menu "Build"

I mamy okienko "HelloWorld!"